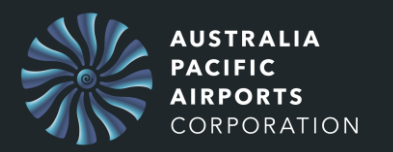

The purpose of this guide is to show how to register a new MFA Device for APAC People Central.

Using the QR code is the most convenient way to register a device for multi-factor authentication (MFA).

## Steps to register a device with a QR Code

| APAC People Central  |                                                           |          |        | =                                                                                                    |
|----------------------|-----------------------------------------------------------|----------|--------|----------------------------------------------------------------------------------------------------|
| PILOT - Welcome John |                                                           |          |        |                                                                                                    |
|                      | Required / Active Training - Cli                          |          |        |                                                                                                    |
|                      |                                                           | Due date | Action | Welcome to<br>Melbourne and                                                                                                    |
|                      | Fundamentals of Airport<br>Awareness                      | None     | Add    | Launceston                                                                                                    |
|                      | Fundamentals of Airport<br>Sustainable Behaviours         | None     | Add    | Airports' Learning<br>Portal                                                                                                    |
|                      |                                                           |          |        | Click the menu button (top right corner) then click Learn for:                                                                                            |
|                      | Featured Courses                                          |          |        | Learning Search -     search for additional                                                                                                    |
|                      | Hidden Disability Sunflower Awareness<br>Stepping Forward |          |        | course by entering a<br>course title or<br>description.<br>• My Learning – access<br>active and in-progress<br>learning, as well as view<br>your training |
|                      | ASIC Renewal Training                                     |          |        | completions.  Learner Home - review in-progress learning and                                                                                              |

1. Select the **Navigation ICON** in the upper-right corner.

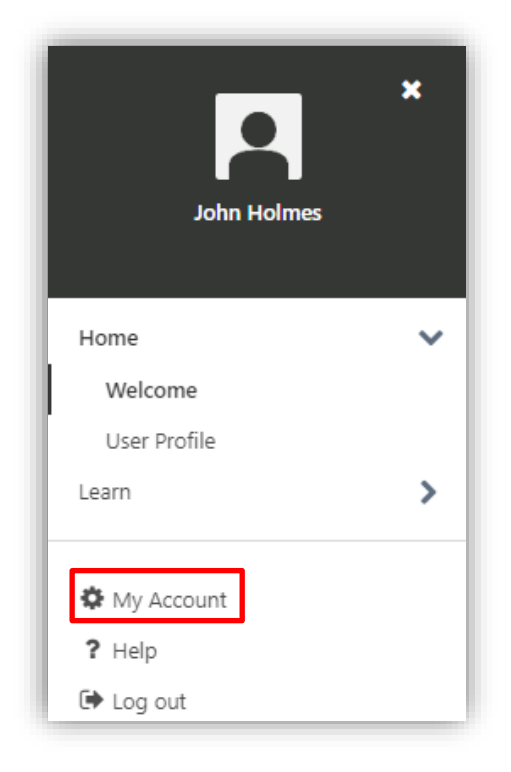

## 2. Select My Account

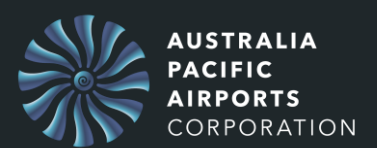

# QRG - People Central - New MFA Device

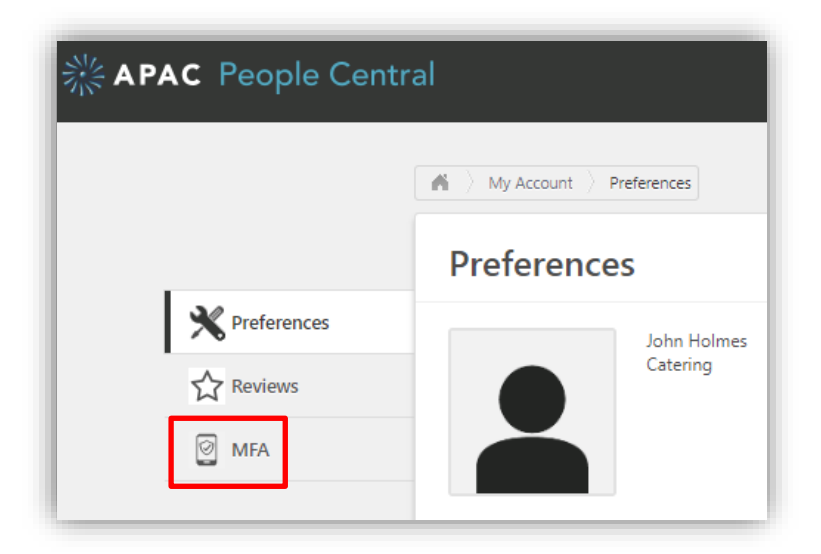

#### 3. Select MFA

| Y Preferences | Multi-Factor Authentication                                                                                          |                    |          |
|---------------|----------------------------------------------------------------------------------------------------|--------------------|----------|
| Reviews       | • Following the company policy, multi-factor authentication is required for this user account. Only one device can l | pe active for an a | account. |
| MFA           | Registered device<br>Last Updated: 08/04/2024 18:18                                                                  | Delete             | Replace  |

### 4. Select Replace

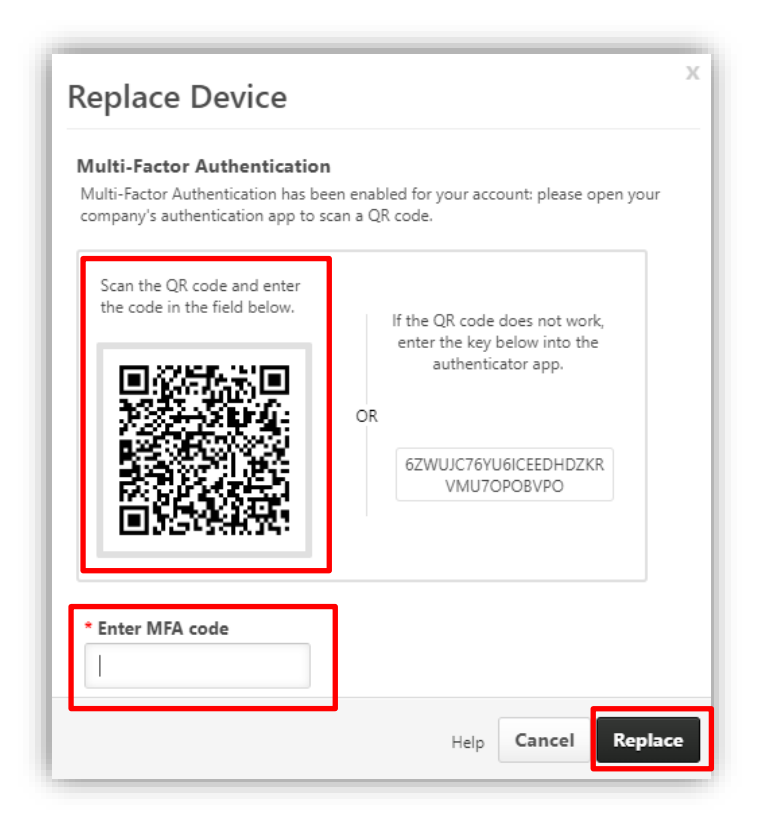

QRG - People Central - New MFA Device

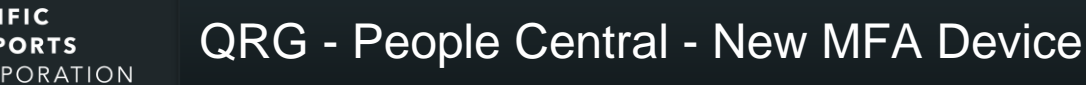

- 5. On your smartphone, **open the virtual authenticator app**.
- 6. In the app, select the option to **scan a QR code**.

AUSTRALIA

ORTS

- 7. Use your smartphone's camera to scan the QR code on your computer screen. The app will automatically recognize the code and add the account.
- 8. After adding the account to your virtual authenticator app, the app will generate a one-time code. Enter this code into the Cornerstone MFA page to verify the setup and confirm that the virtual authenticator app is correctly set up.
- 9. Once verified, your MFA device is active. Now, each time you log in to your account, you must open your virtual authenticator app to generate a temporary code to complete the login process.